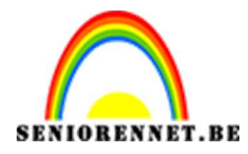

PSE- Low Poly

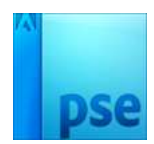

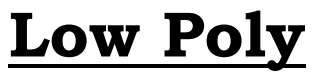

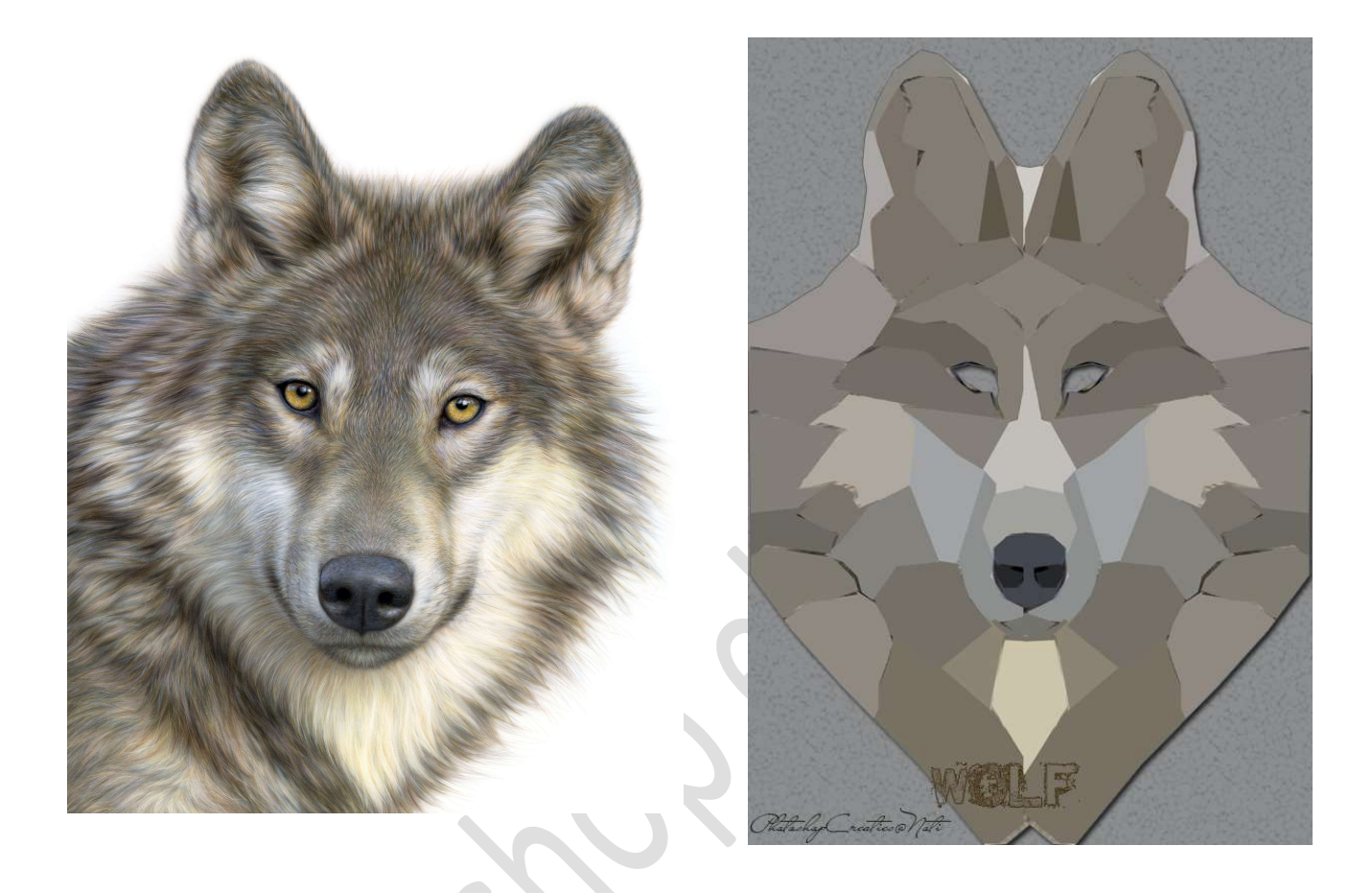

**<u>Materiaal</u>**: Beer of hond of tijger of wolf of afbeelding van een dier naar eigen keuze.

- 1. Open één van de afbeeldingen.
- 2. Achtergrondlaag ontgrendelen en dupliceren.
- 3. Met de Veelhoeklasso een selectie maken rondom de afbeelding. Selectie omkeren.

Druk op de **Delete** toets.

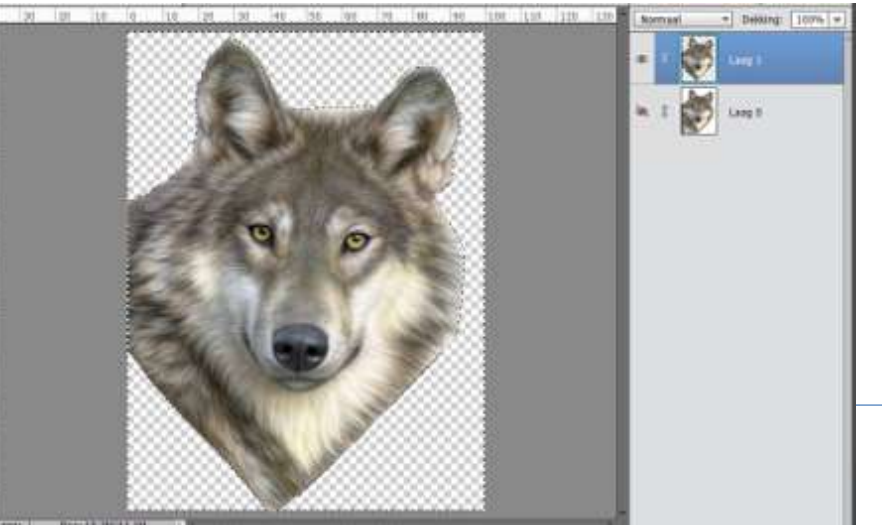

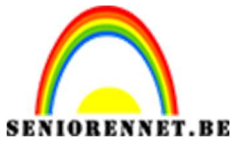

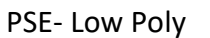

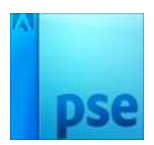

4. Neem Gereedschap Rechthoekige selectiekader en maak een selectie van het midden naar de rechterkant. Druk op Delete.

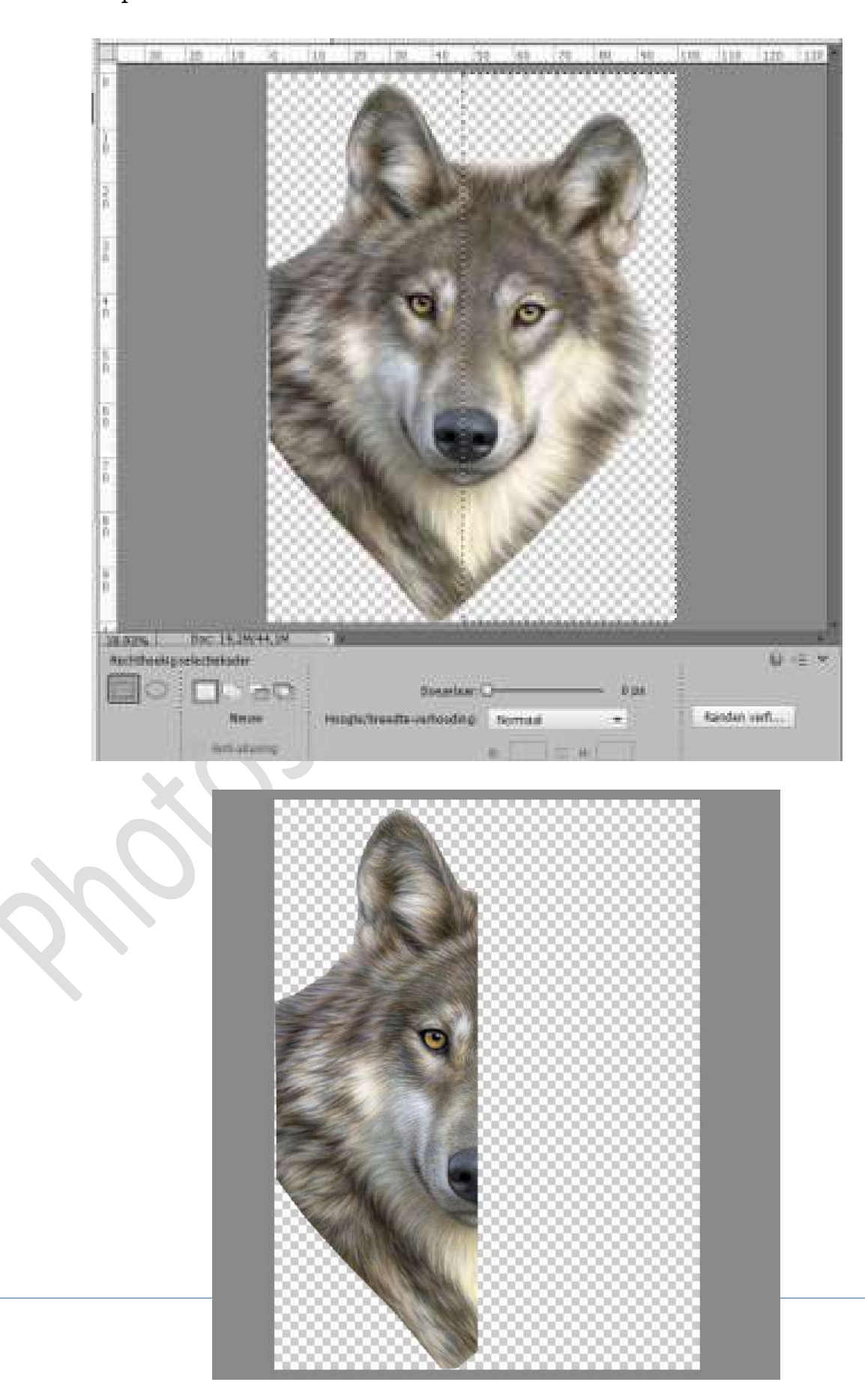

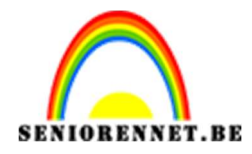

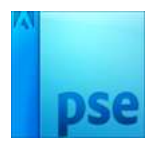

Maak een kleine selectie met uw Veelhoeklasso.
Zet Voorgrondkleur op zwart en Achtergrondkleur op wit.
Ga dan naar Filter → Vervagen → Gemiddelde.
Deselecteren.

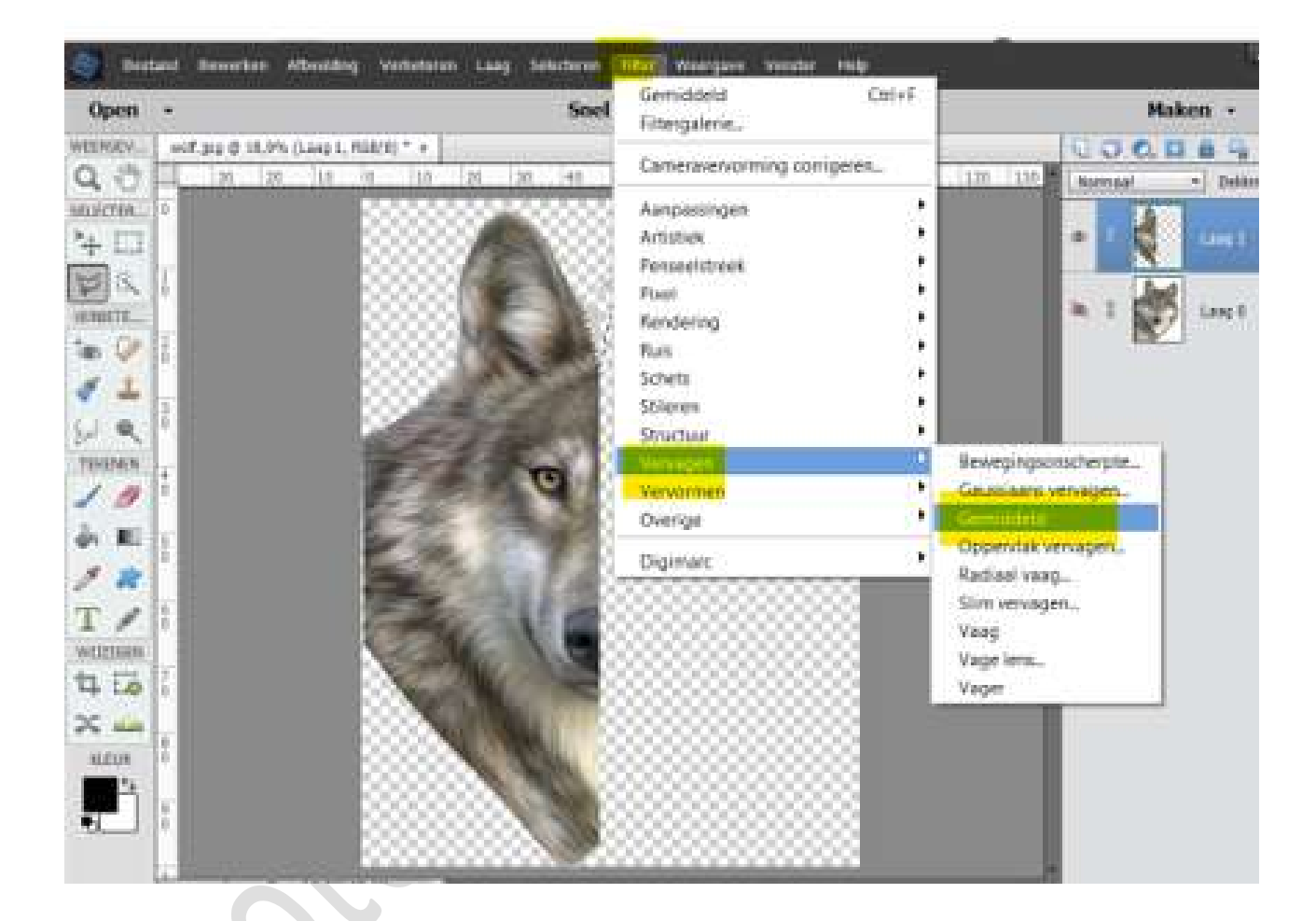

 Herhaal: Selectie maken.
Filter herhalen met CTRL+F Deselecteren.

| 20 22 18 | 0 10 29 | 20: 40                                  | 21 11 | 17   | 11 11 | 505 118 |
|----------|---------|-----------------------------------------|-------|------|-------|---------|
|          |         | × • • • • • • • • • • • • • • • • • • • |       |      |       | 8       |
|          | B333338 | -                                       | ****  | 2222 | 3888  | 88      |
|          |         | ER                                      |       |      | 2828  | 88      |
|          | 20000   |                                         |       |      | 88.83 |         |
|          | 2000    |                                         | 88888 | 8888 | 3233  | 8       |
| -        | 89° -   |                                         | 88888 | 8888 | 8888  | 8       |
|          | 44      | 25                                      | 88886 | 8888 | 8888  | 8       |
|          | 12 - 10 |                                         | poooc | 0000 | 0000  |         |

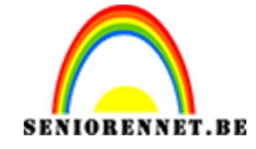

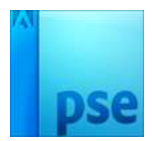

7. Maak nu **telkens selecties** met **verschillende grootte**. Het hoeven niet altijd driehoekige selecties te zijn.

PSE- Low Poly

Laag dupliceren.
Laag Horizontaal draaien.
Netjes tegen vorige laag plaatsen.

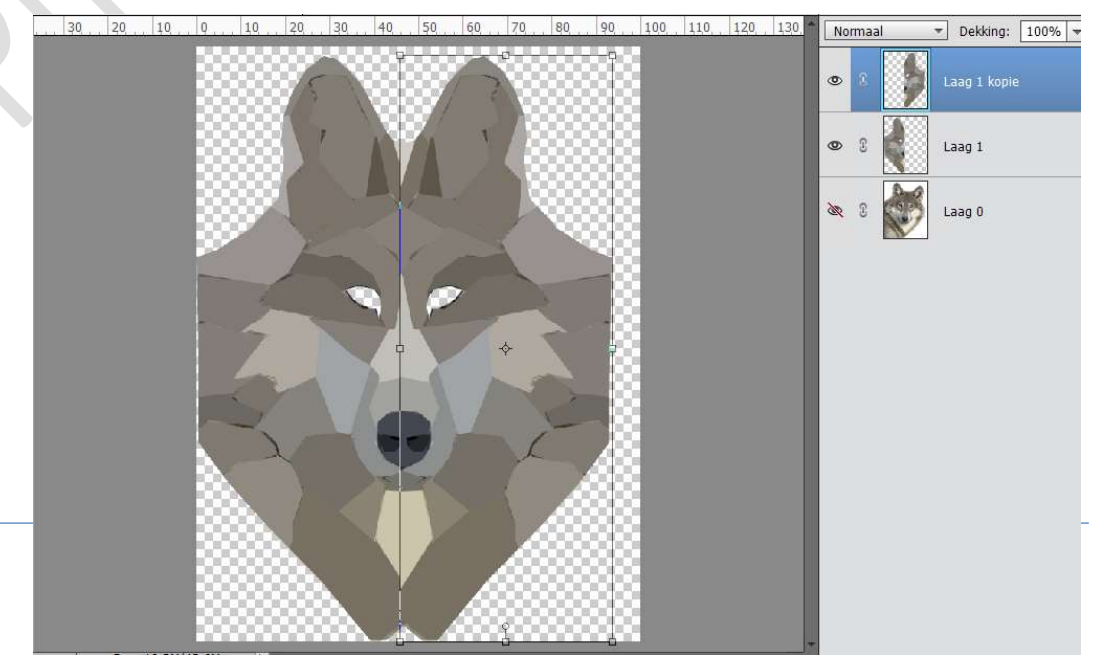

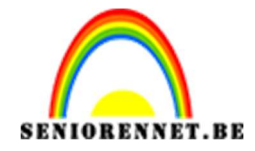

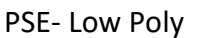

30, 20, 10, 0, 10, 20, 30, 40, 50, 60, 70, 80, 90, 100, 110, 120, 130,

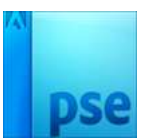

## 9. Voeg een achtergrondlaag toe met een mooie kleur of verloop.

10. Werk af naar keuze. Vergeet jouw naam niet. Sla op als PSD: max. 800 px aan langste zijde. Sla op als JPEG: max. 150 kb

Veel plezier ermee NOTI

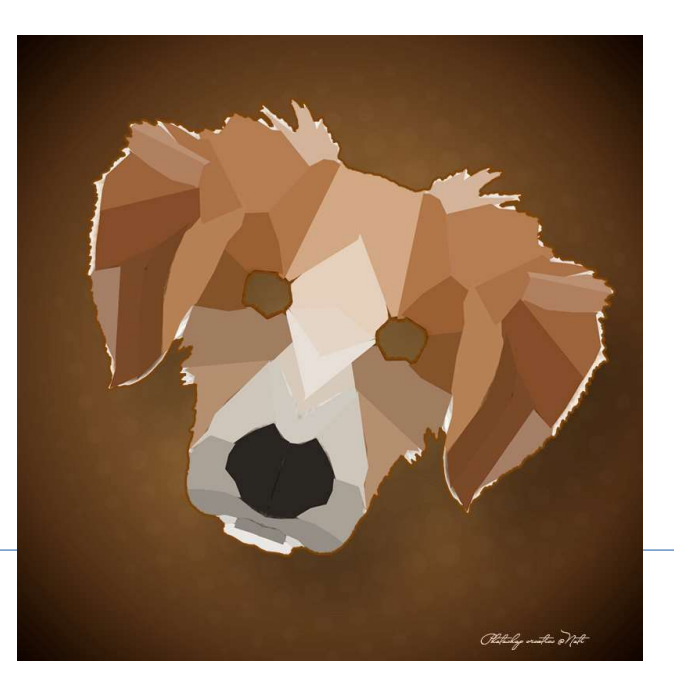